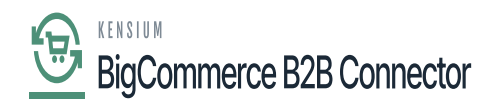

## **Configuring Emails in Settings**

You can configure the emails under the Settings options. Upon clicking on the Settings menu on the left **[Emails]** option will appear.

|                                  | «  | K KENSIUM ≡              | = | Users                                          | Ð               |
|----------------------------------|----|--------------------------|---|------------------------------------------------|-----------------|
| Better B2B (QA)<br>Sandbox Store |    | BE Dashboard             |   | Users                                          |                 |
| 🖬 View Store                     |    | Companies                | ~ | Refresh Add sanchayanb@kensium.com Search      |                 |
| re Home                          |    | A Invoices               |   |                                                |                 |
| Q Search or navigate to          |    | 🚊 Quotes                 |   | Email $\Psi$ User Name $\Psi$ User Role $\Psi$ | Status 🌵 Action |
| < Apps                           | Î  | Payment Mapping          | ~ | Sanchayan B Administrator                      | Active :        |
| Marketplace                      |    | 🚊 Users                  | ~ |                                                | View 20 👻       |
| My Apps                          |    | e Queues                 |   |                                                |                 |
| Better B2B (Demo)                |    | ⊖ Logs                   |   |                                                |                 |
|                                  |    | Acumatica Configurations | ~ |                                                |                 |
|                                  |    | Settings                 | ^ |                                                |                 |
|                                  |    | Store Configuration      |   |                                                |                 |
|                                  | U. | \$\$3 General            |   |                                                |                 |
|                                  |    | 🖸 Emails                 |   |                                                |                 |
| Help                             | ^  | Checkout                 |   |                                                |                 |

## Emails Configuration under the Settings menu

Upon clicking on the [Email] you will be redirected to the Email Configuration Screen. This includes the following fields.

- 1. Enable Email Notifications [Checkbox]
- 2. Deliver Email Notifications Using External SMTP Server [Checkbox].
- 3. SMTP Server\* [Textbox]
- 4. Port \* [Textbox]
- 5. Connection Security [Dropdown]. Available options to configure a) TLS and b) SSL.
- 6. Username [Textbox].
- 7. Password [Textbox].
- 8. Store Email Address [Textbox]
- 9. Test Email Address [Text box] You can test the email address by using this.

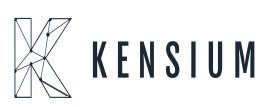

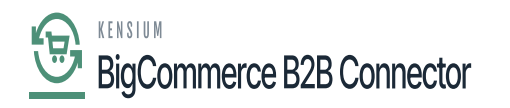

|                                              |   | $\mathbb{K}$ kensium $\equiv$                                    | Email Settings                                                                  | Ð |
|----------------------------------------------|---|------------------------------------------------------------------|---------------------------------------------------------------------------------|---|
| Better B2B (QA)<br>Sandbox Store             |   | 요즘 Dashboard                                                     | Email Configuration                                                             | ^ |
| View Store     Home                          |   | Companies                                                        | Enable email notification Deliver Email Notification Using External SMTP Server |   |
| Q Search or navigate to     Apps Markatelace | Î | Quotes     Payment Mapping ✓     Users ✓                         | SMTP Server:                                                                    |   |
| My Apps                                      |   | Queues     Logs                                                  | Connection Security: TLS C<br>Username: S85bd25753faf0                          |   |
| Device loco (Denilo)                         |   | <ul> <li>Acumatica Configurations </li> <li>Settings </li> </ul> | Password:                                                                       |   |
|                                              |   |                                                                  | Test Email Address:                                                             |   |
| Help                                         | ^ |                                                                  | Email Templates                                                                 | ~ |

## Email Configuration Page

After entering all the details click [Save]. All the details will be sent to the mail in which you have mentioned. From the B2B App, the mail will be triggered.

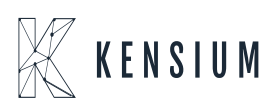

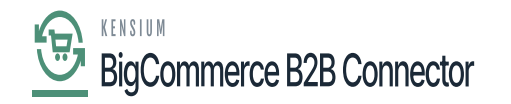

| rom: B2B A              | pplication <                           |           | D   |               |            |           |  | 2023-11-21 07:2 | 22, 594 By |
|-------------------------|----------------------------------------|-----------|-----|---------------|------------|-----------|--|-----------------|------------|
| how Head                | ers                                    |           |     |               |            |           |  |                 |            |
| HTML                    | HTML Source                            | Text      | Raw | Spam Analysis | HTML Check | Tech Info |  |                 |            |
|                         |                                        |           |     |               |            |           |  |                 |            |
| Bette                   | er B2B                                 |           |     |               |            |           |  |                 |            |
| u:                      |                                        | _         |     |               |            |           |  |                 |            |
| m                       |                                        |           |     |               |            |           |  |                 |            |
| Thanks for              | registering with Be                    | tter B2B. |     |               |            |           |  |                 |            |
| Thanks for<br>Password: | registering with Be<br>q9rpYY4RcwRh    | tter B2B. |     |               |            |           |  |                 |            |
| Thanks for<br>Password: | registering with Be<br>q9rpYY4RcwRh    | tter B2B. |     |               |            |           |  |                 |            |
| Thanks for<br>Password: | r registering with Be<br>q9rpYY4RcwRh  | tter B2B. |     |               |            |           |  |                 |            |
| Thanks for<br>Password: | registering with Be<br>q9rpYY4RcwRh    | tter B2B. |     |               |            |           |  |                 |            |
| Thanks for<br>Password: | r registering with Be<br>q9rpYY4RcwRh  | tter B2B. |     |               |            |           |  |                 |            |
| Thanks for<br>Password: | r registering with Bel<br>q9rpYY4RcwRh | tter B2B. |     |               |            |           |  |                 |            |
| Thanks for<br>Password: | registering with Be<br>q9rpYY4RcwRh    | tter B2B. |     |               |            |           |  |                 |            |
| Thanks for<br>Password: | r registering with Bel<br>q9rpYY4RcwRh | tter B2B. |     |               |            |           |  |                 |            |

## Registration Email from B2B App.

By following this you can create new users.

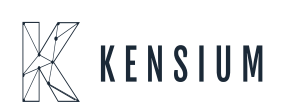